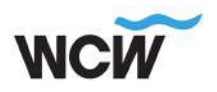

## Procedure laden tegen een gereduceerde prijs WCW terrein

Op het WCW terrein staan 7 laadpalen met in totaal 14 sockets die eigendom zijn van WCW. Om het gebruik van elektrisch vervoer te stimuleren faciliteren we een scherpe laadprijs (ten tijde van dit schrijven € 0,28 p/kWh ex. btw). Om daar ook gebruik van te maken is het verstandig goed te kijken naar de aanbieder van de laad-pas waar jij mee laadt. Er zitten namelijk grote verschillen tussen de aanbieders en met name ook op gebied van het tarief dat met hanteert bij het laden op een paal van een "vreemde" aanbieder (op het WCW-terrein is dat Vattenfall). Hierdoor kan de door ons gefaciliteerde lage prijs deels of geheel teniet gedaan worden door jouw laad-pas. Met de Vattenfall app betaal je op de WCW palen de aangeboden prijs evenals met de Vattenfall tankpas en nog enkele andere passen (zie pagina 3).

## Vattenfall InCharge app

- 1. Download de Vattenfall InCharge app. Er is geen account nodig.
- Voeg onder laadpassen een creditcard toe en een e-mailadres. Bij het toevoegen wordt de kaart geautoriseerd bij de bank of creditcardprovider.

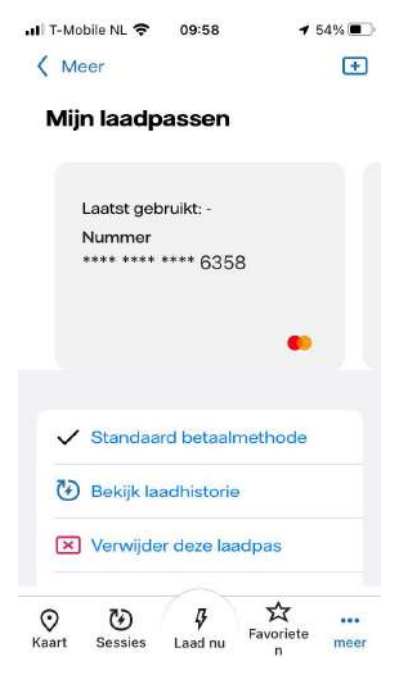

 In de app zijn de WCW-palen niet direct zichtbaar op de kaart.
Ze zijn wel te vinden via hun nummer als er gekozen wordt voor "laad nu". Het laatste deel van het nummer staat ook op de paal met een sticker en in het display.
Subnummer 1 is het linker aansluitpunt, subnummer 2 het rechter aansluitpunt.

De aanwezige paalnummers zijn:

P1D: NL\*NUO\*E\*ALF\*0005786\*1 NL\*NUO\*E\*ALF\*0005787\*1

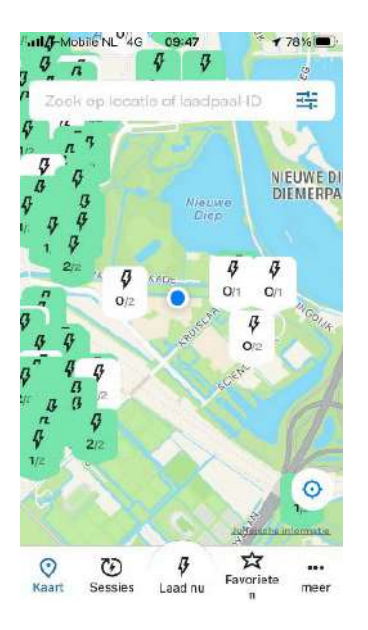

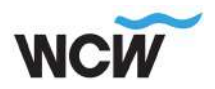

P1A: NL\*NUO\*E\*ALF\*0005790\*1/2 NL\*NUO\*E\*ALF\*0005789\*1/2 NL\*NUO\*E\*ALF\*0005788\*1/2 NL\*NUO\*E\*ALF\*0005787\*1/2 NL\*NUO\*E\*ALF\*0005785\*1/2

- Klik op het nummer van de paal (Dat Is gokken Want je ziet het einde met \*1 of \*2 niet in de lijst). Als de juiste Is gekozen, dan de betaalmethode Activeren (kiezen creditcard). De paal is in dit scherm Met het sterretje als favoriet te markeren.
- Na kiezen van welke laadpas gebruikt moet worden (de creditcard in dit geval) wordt deze gecontroleerd bij de bank of creditcardprovider. Daarna start het laden.

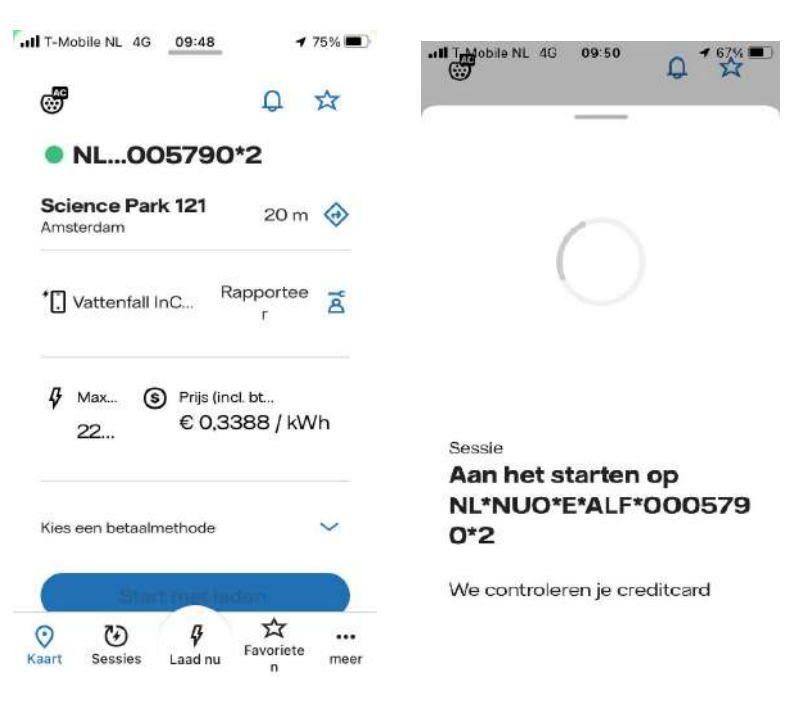

- In de app komt in beeld dat het laden start. De auto stuurt dit (in dit geval) aan tot de accu 90% vol is. Als het zover is kan op "stop met laden" geklikt worden om de sessie te stoppen.
- 7. Het Display op de laadpaal toont de voortgang van het laden.

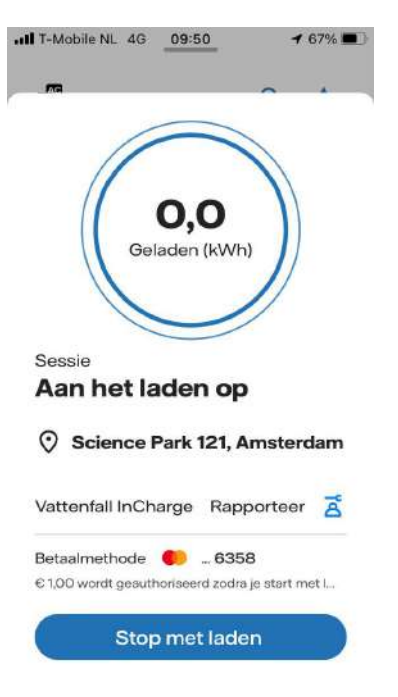

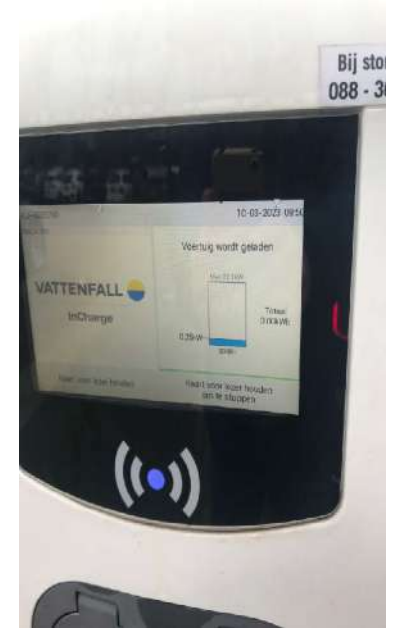

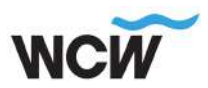

8. De auto is vol. In de app is geklikt op de knop om het laden te stoppen.

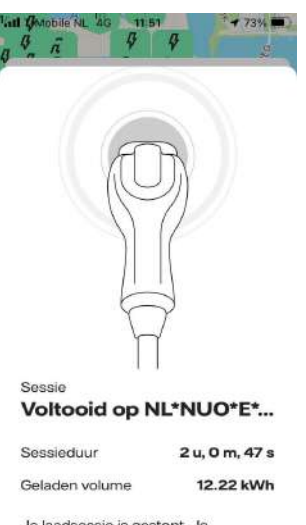

Je laadsessie is gestopt. Je

 De laadpaal toont in beeld een Samenvatting van laadtijd en afgenomen kWh.

 Ook in de app is de informatie van deze sessie te bekijken in het overzicht van de sessies.
Dit overzicht wordt ook per e-mail gestuurd. De creditcard wordt belast met de gemaakte kosten.

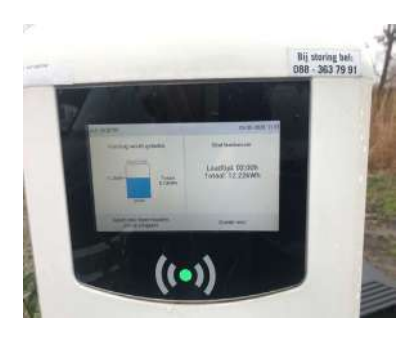

III T-Mobile NL 
12:02
72%
Science Park 121 Amsterd...

Laadpaal NL\*NUO\*E\*ALF\*0005790\*2 Laadsessie gestart op 10.03.2023 09:50

Laadsessie geëindigd op 10.03.2023 11:50

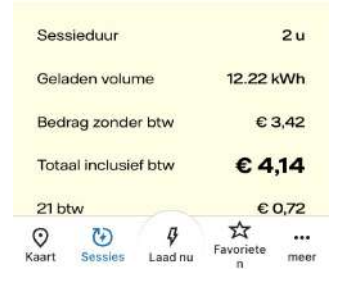

## Andere passen

Als jouw pas een toeslag rekent op de kWh van "vreemde" palen of met een gecontracteerde prijs werkt, kan je kijken naar alternatieven. Omdat de WCW palen van Vattenfall zijn kan je gebruik maken van de Vattenfall tankpas. Ook zijn er nog andere passen die weinig of geen extra kosten met zich meebrengen en/of een toeslag rekenen op de kWh prijs. Op moment van dit schrijven zijn dat bijvoorbeeld E-Flux, Ecotap, EV-company en ENGIE. Dit dien je zelf eerst te verifiëren alvorens deze te gaan gebruiken op de WCW laadpalen.